## **SMART DEVICE PROGRAMMING**

6133

### OPERATION OF ANDROID VIRTUAL DEVICE

- ✓ An Android Virtual Device (AVD) is a configuration that defines the characteristics of an Android phone, tablet, Wear OS, Android TV.
- ✓ The AVD Manager is an interface you can launch from Android Studio that helps you create and manage AVDs.
- ✓ An AVD contains a hardware profile, system image, storage area, skin, and other properties.

#### Hardware profile

- ✓ The hardware profile defines the characteristics of a device as shipped from the factory.
- ✓ The AVD Manager comes preloaded with certain hardware profiles, such as Pixel devices, and you can define or customize the hardware profiles as needed.

#### System image

- $\checkmark$  Each AVD includes an Android system image, which runs in that AVD.
- $\checkmark$  The AVD Manager includes some system images.
- ✓ And you can build custom AVD system images from your source code and create device emulations to run them.

#### Storage area

- $\checkmark$  The AVD has a dedicated storage area on your development machine.
- ✓ It stores the device user data, such as installed apps and settings, as well as an emulated SD card.

#### Skin

- $\checkmark$  An emulator skin specifies the appearance of a device.
- ✓ The AVD Manager provides some predefined skins. You can also define your own, or use skins provided by third parties.

### **Create a hardware profile**

- ✓ The AVD Manager provides predefined hardware profiles for common devices so you can easily add them to your AVD definitions.
- ✓ If you need to define a different device, you can create a new hardware profile.
- ✓ You can define
  - 1. a new hardware profile from the beginning
  - 2. copy a hardware profile as a start

#### 1. To create a new hardware profile from the beginning

- ✓ In the Select Hardware page, click New Hardware Profile.
- ✓ In the Configure Hardware Profile page, change the hardware profile properties as needed.
- ✓ Click Finish.

💮 Virtual Device Configuration

### Select Hardware

Choose a device definition

|                                               | Q.                  |       | Nexus 5    |         |              |                                   |
|-----------------------------------------------|---------------------|-------|------------|---------|--------------|-----------------------------------|
| Category                                      | Name 🔻              | Size  | Resolution | Density |              |                                   |
| TV                                            | Nexus S             | 4.0"  | 480x800    | hdpi    |              |                                   |
| Wear                                          | Nexus One           | 3.7"  | 480x800    | hdpi    |              | Size: normal                      |
| Phone                                         | Nexus 6P            | 5.7"  | 1440x2560  | 560dpi  |              | Ratio: notlong<br>Density: xxhdpi |
| Tablet                                        | Nexus 6             | 5.96" | 1440x2560  | 560dpi  | 4.95" 1920px |                                   |
|                                               | Nexus 5X            | 5.2"  | 1080x1920  | 420dpi  |              |                                   |
|                                               | Nexus 5             | 4.95" | 1080x1920  | xxhdpi  |              |                                   |
|                                               | Nexus 4             | 4.7"  | 768x1280   | xhdpi   |              |                                   |
|                                               | Galaxy Nexus        | 4.65" | 720x1280   | xhdpi   |              |                                   |
|                                               | Android Wear Square | 1.65" | 280x280    | hdpi    |              |                                   |
| New Hardware Profile Import Hardware Profiles |                     |       |            | \$      |              |                                   |

Next

#### 2. To create a hardware profile starting with a copy

- ✓ In the Select Hardware page, select a hardware profile and click Clone Device.
- ✓ Or right-click a hardware profile and select Clone.
- ✓ In the Configure Hardware Profile page, change the hardware profile properties as needed.
- ✓ Click Finish.

### **Edit existing hardware profiles**

From the Select Hardware page, you can perform the following operations on an existing hardware profile:

- ✓ To edit a hardware profile, select it and click Edit Device. Or right-click a hardware profile and select Edit. Next, make your changes.
- ✓ To delete a hardware profile, right-click it and select Delete.

### **Import and export hardware profiles**

From the Select Hardware page, you can import and export hardware profiles:

- ✓ To import a hardware profile, click Import Hardware Profiles and select the XML file containing the definition on your computer.
- ✓ To export a hardware profile, right-click it and select Export. Specify the location where you want to store the XML file containing the definition.

### **Edit existing AVDs**

From Your Virtual Devices page, you can perform the following operations on an existing AVD:

- $\checkmark$  To edit an AVD, click Edit this AVD  $\checkmark$  and make your changes.
- ✓ To delete an AVD, right-click an AVD and select Delete. Or click
   Menu and select Delete.
- ✓ To show the associated AVD .ini and .img files on disk, right-click an AVD and select Show on Disk. Or click Menu and select Show on Disk.
- ✓ To view AVD configuration details that you can include in any bug reports to the Android Studio team, right-click an AVD and select View Details. Or click Menu and select View Details.

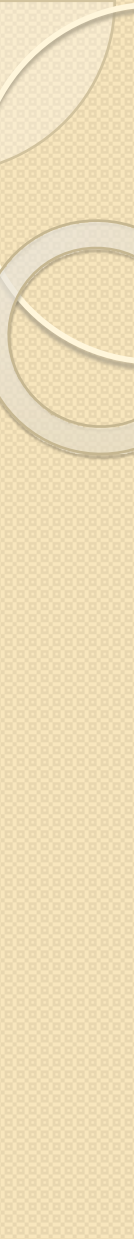

#### 👲 Android Virtual Device Manager

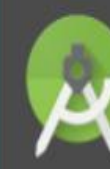

# Your Virtual Devices

| System | Update System Images |                     |     |                    |         |              |         |
|--------|----------------------|---------------------|-----|--------------------|---------|--------------|---------|
| Туре   | Name                 | Resolution          | API | Target             | CPU/ABI | Size on Disk | Actions |
|        | AVD1 API 21 Lollyp   | 768 × 1280: xhdpi   | 19  | Android 4.4        | x86     | 1018 MB      | ▶ ∦ ▼   |
|        | AVD 7 WSVGA Tabl     | 600 × 1024: mdpi    | 21  | Android 5.0        | x86_64  | 1 GB         | > / -   |
|        | AVD for 3 4 WQVGA    | 240 × 432: Idpi     | 19  | Android 4.4        | x86     | 566 MB       | ▶ / ▼   |
|        | AVD for 4 WVGA       | 480 × 800: hdpi     | 19  | Android 4.4        | arm     | 1 GB         | ▶ / ▼   |
|        | Nexus 5 API 19       | 1080 × 1920: xxhdpi | 19  | Android 4.4 (Googl | arm     | 650 MB       | ▶ / ▼   |
| Ξ      | Nexus 5 API 21 New   | 1080 × 1920: xxhdpi | 21  | Android 5.0        | x86     | 1 GB         | × x ₹   |

– 🗆 X

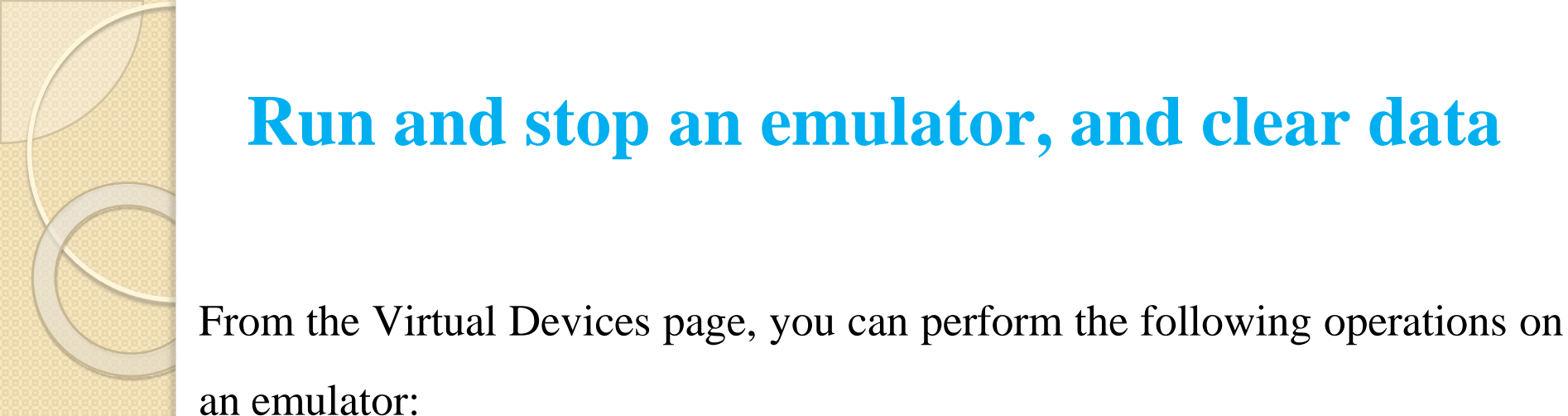

- ✓ To run an emulator that uses an AVD, double-click the AVD. Or click Launch ▶.
- To stop a running emulator, right-click an AVD and select Stop. Or click
   Menu 

   and select Stop.